# Temat: Co można zrobić z wstawianym obrazkiem?

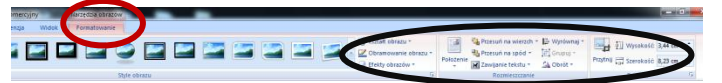

s 🖬 🛈 🔍 🛪 🔍 🖓 🚛 🖘 🖉

×

× Ramka

X

×

× Góra i dół

×

Równo z tekstem

<u>P</u>rzyległe ×

Pod tekstem

Przed tekstem

Na wskroś <u>E</u>dycja punktów zawijania

Do tej lekcji potrzebny bedzie pasek Obraz. Wstaw go poprzez: MENU Widok -> Paski narzedzi -> Obraz. W programie Word 2007 lub Word 2010 po zaznaczeniu obrazka, na pasku pojawi się wstążka (zakładka) Formatowanie. Po prawej stronie znajdziesz opcje poznawane na tej lekcji. Uwaga! Kontroluj czas. Rób notatki. W razie potrzeby proś o pomoc.

# Zmieniamy położenie obrazka względem tekstu

Aby przesunąć obraz w dowolne miejsce na stronie należy go "przeformatować": SPOSÓB1:

- Włącz pasek narzędzi Obraz i kliknij na obrazek (Widok Paski Narzędzi -> Obraz) 1.
- 2. Kliknij przycisk Zawijanie tekstu 🔀 znajdujący się na pasku Obraz i wybierz styl otaczania np. za tekstem (obraz można przesunąć w dowolne miejsce używając każdą z opcji z wyjątkiem Równo z tekstem)
- Schwyć obrazek i przesuń go w dowolne miejsce 3.

### Zadanie1:

- Dowolnym z poznanych sposobów wstaw obrazek przedstawiający smoka. Zmień otaczanie obrazka na: za tekstem.
- Wpisz czcionką o rozmiarze 24 nazwę SMOK. Nasuń obrazek pod napisany tekst. Chyba musisz użyć ENTERA lub ustalić ODSTĘP Przed w oknie Akapit
- Zmień wygląd obrazka (kontrast, jasność, rozmiar poeksperymentuj)
- Zauważ, że na moim przykładzie tekst leży na krawędzi obrazka

### SPOSÓB2:

- Kliknij na obrazku prawym klawiszem myszy 1.
- 2. Z Menu Kontekstowego wybierz: Formatuj obraz -> Zakładka Układ
- Wybierz styl otaczania 3.

W Word 2010 wybierz: z Menu Kontekstowego -> Zawijanie tekstu

### Zadanie2:

- Wstaw obrazek przedstawiający Samolot. Znajdziesz go na serwerze: 1. \\sbs2k\dane\$\GIF->ludzie->pojazdy->samoloty (tylko szkoła)
- Pod obrazkiem czcionką 37 o kolorze czerwonym, pogrubienie, cień 2. wpisz SAMOLOTEM DO NIEBA
- Sposobem 2 zmień otaczanie tekstu na: przed tekstem 3.
- Obróć obrazek pod kątem (najedź myszką na zieloną kropkę i obróć) 4.
- 5. Zmień położenie obrazka, tak aby samolot zakrywał śmigłem litery

# Kiedy i jak stosować różne położenia obrazka względem tekstu?

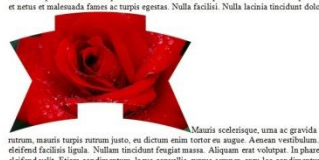

#### Równo z tekstem

Położenie automatyczne po wklejeniu obrazka. Tylko pierwsza linia tekstu znajduje się przy obrazku.

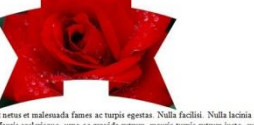

# Góra i dół

Tekst otacza obrazek i znajduje się nad nim lub pod nim, bez względu na rozmiar obrazka.

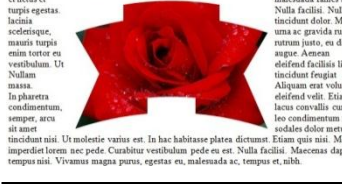

prostokątna niewidoczna ramka, która

Wokół tekstu jest tworzona

otoczona jest tekstem.

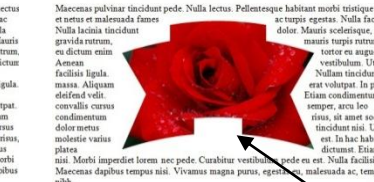

### Przyległe

Tworzy wokół obrazka nieregularna otoczkę, którą oblewa tekst. Zauważ, że w środku, pomimo wolnego obszaru brak jest tekstu.

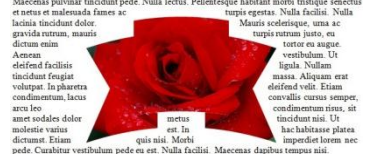

#### Na wskroś

Ta opcja działa podobnie jak Przyległe, z tą różnicą, że otoczka nie musi być wypukła. Dzięki temu tekst dokładnie oblewa grafikę. Jest to szczególnie przydatne przy obrazkach o nieregularnych kształtach

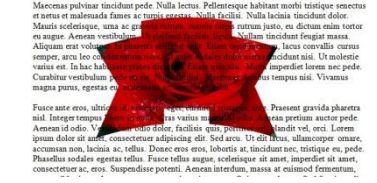

Ramka

#### Za tekstem

Tekst jest na wierzchu, obrazek pod spodem. Najlepiej stosować jako tło. Obrazek dobrze jest wtedy zmienić na jaśniejszy, by tekst był bardziej czvtelny.

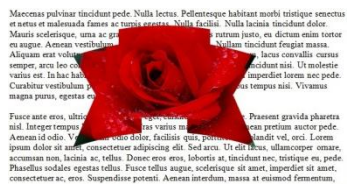

Przed tekstem Obrazek zakrywa tekst.

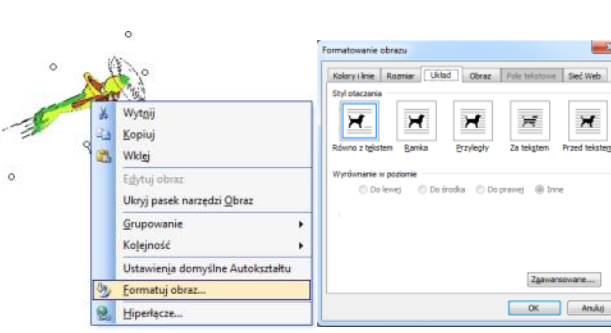

SAMOLOTEM DO NIEBA

### Zadanie3:

Skopiuj do podfolderu **Teksty** w Moich dokumentach folder o nazwie **Ozdabiamy teksty.** Folder ten znajdziesz na serwerze. (START -> Uruchom -> \\sbs2k\dane\$\klasa5\teksty).

Dowolnym sposobem otwórz dokument o nazwie warzywa.doc. Są w nim umieszczone opisy i rysunki warzyw.

# 4 = 🕱 🖬 🍫

Równo z teksten

Przed tekstem

Na wskroś

Ramka Przyległe

Pod tekster

Zmień następująco sposoby otaczania obrazków tekstem:

| Ogórek  | - | Ramka           | marchewka | - | Za tekstem    |
|---------|---|-----------------|-----------|---|---------------|
| Dynia   | - | Przyległe       | ziemniaki | - | Przed tekstem |
| Pomidor | - | Równo z tekstem |           |   |               |

Pomidor - Równo z tekstem Zapisz plik pod nazwą warzywa2 w podfolderze Teksty

Zwiń dokument do paska zadań

Uwaga!!!! 1. Będziesz mieć trudność ze zmianą obrazka o położeniu: za tekstem. Tak dzieje się zawsze z tym położeniem. Jeśli tekst dokładnie oblewa obrazek nie można go schwycić. Ale jest sposób. Zaznacz jakikolwiek inny obrazek. Każde położenie jest dobre z wyjątkiem jednego – równo z tekstem. Zaznacz więc obrazek i wciśnij na klawiaturze klawisz [TAB]. Wciskaj ten klawisz, aż zaznaczy się obrazek leżący pod tekstem. Strzałkami z klawiatury przesuń go w wolne od tekstu pole. Teraz już możesz go zmienić.

# SZTUCZKI UŁATWIAJĄCE WSTAWIANIE OBRAZKÓW

### SZTUCZKA1

Punkty zawijania.

Jeśli zastosujemy sposób otaczania zawijania. Tekst będzie wówczas lepiej położenie punktów zawijania, należy punktów zawijania. Następnie trzeba, Można również tworzyć nowe punkty

1. Wybierz Przyległe lub Ramka

- 2. Wybierz Edycja punktów zawijania
- 3. Zmień położenie punktów

niepotrzebne, puste miejsce).

# SZTUCZKA2

#### <u>Przycinanie tekstu.</u> Obraz można przyciąć. Wystarczy wybrać z paska narzędzi **Obraz** przycisk

chwytaiac

tekstu **Przyległe** lub **Ramka**, możemy zmienić położenie **punktów** przylegał do obrazu. A nawet można na niego "wejść". Aby zmienić kliknąć przycisk **Zawijanie tekstu** na pasku **Obraz** i wybrać opcję **Edycja** uchwycić dowolny punkt (czarny kwadracik) i zmienić jego położenie. klikając w wybranym miejscu czerwoną przerywaną linię.

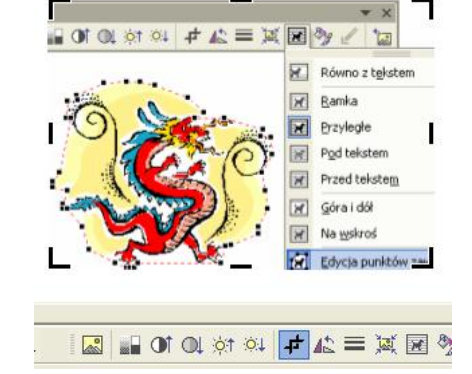

### ZADANIE4 (\*\*\*\*)

- Otwórz plik warzywa2.doc Obok rysunku pomidora jest za dużo białego tła.
- Obetnij niepotrzebną część lub wykonaj punkty zawijania.
- Zapisz plik w podfolderze **Teksty**, jako **warzywa3** w tym samym.
- Zamknij dokument.

# ZADANIE5 (\*\*\*\*)

- Otwórz plik **owoce.doc**. Znajdziesz go w skopiowanym podfolderze **Ozdabiamy teksty**.

i odpowiednio przeciągając wyróżnione na obramowaniu punkty, obcinamy obraz. Operacja

ta jest wskazana wówczas, jeśli na obrazku (np wykonanym w Paincie, pozostaje

- Wstaw w odpowiednie miejsca tekstu jabłko, gruszkę, pomarańczę i cytrynę z pliku owoce.bmp (znajdziesz go w podfolderze Ozdabiamy teksty).
- Zaznaczaj, kopiuj i wklejaj. Edytuj punkty zawijania lub przycinaj wklejone obrazki. Zapisz plik pod tą samą nazwą w podfolderze
  Teksty